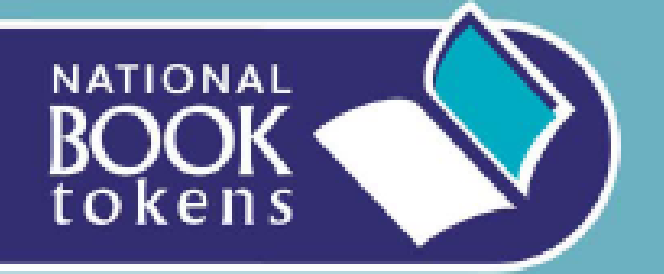

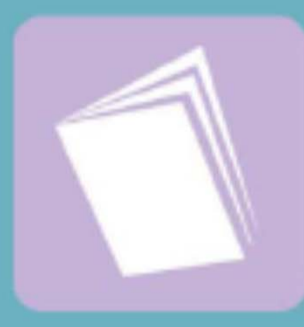

### **Bookseller Guide**

How to do a BALANCE ENQUIRY on a National Book Token Electronic Gift Card using the Web

Recommended solution for booksellers with broadband computer access

CLICK your mouse to start the demo

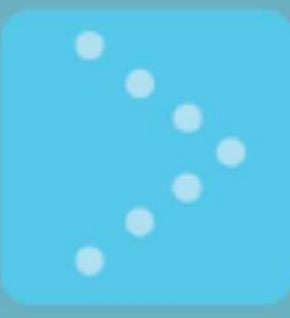

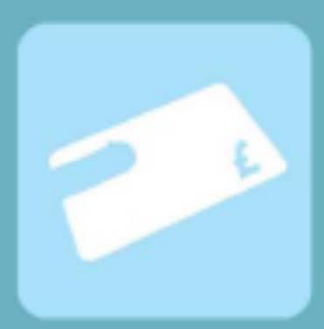

- The following demonstration shows you how simple it is to do a BALANCE ENQUIRY on a National Book Token Electronic Gift Card
- The slide show will display the process of doing a balance enquiry and subsequent redemption on a National Book Token Electronic Gift Card and will highlight key points using animated arrows

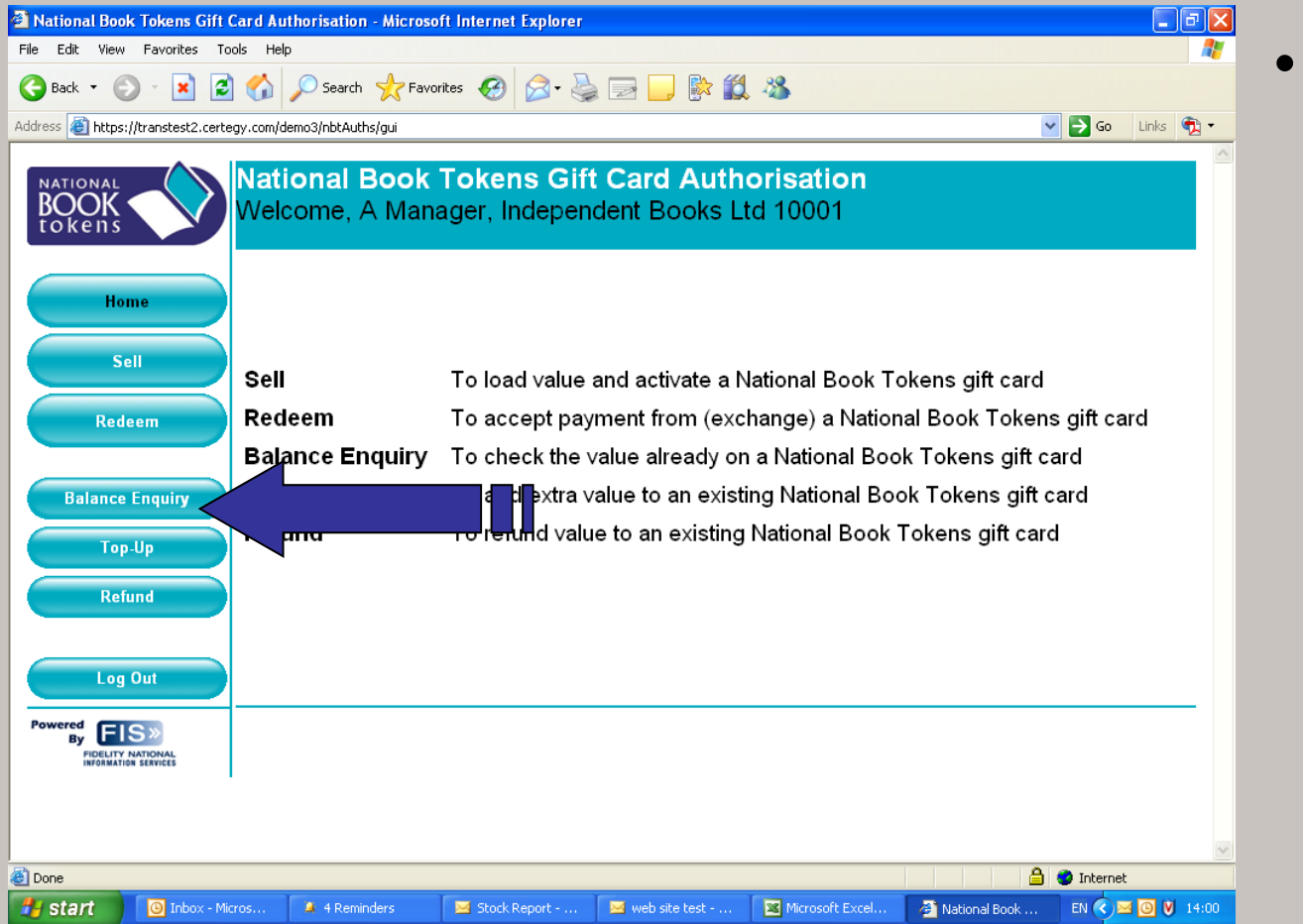

On the home page, click the BALANCE ENQUIRY button

| Sell (Load Value and Activ                                  | vate) Gift Card - Microsoft Inte    | ernet Explorer               |                                 |                 |                   | - 7 🛛              |
|-------------------------------------------------------------|-------------------------------------|------------------------------|---------------------------------|-----------------|-------------------|--------------------|
| File Edit View Favorites T                                  | ools Help                           |                              |                                 |                 |                   | A¥                 |
| 🚱 Back 🝷 🕥 🕤 😫 💈                                            | 🕽 🏠 🔎 Search   👷 Favo               | rites 🧭 🔗 🎍                  | ) 🖃 📃 除 🛍                       | - 28            |                   |                    |
| Address 🕘 https://transtest2.cert                           | egy.com/demo3/nbtAuths/gui          |                              |                                 |                 | ~                 | 🖌 🔁 Go 🛛 Links 📆 🔹 |
| BOOK<br>tokens                                              | National Book<br>Sell (Load Value a | Tokens Gift<br>and Activate) | t <b>Card Auth</b><br>Gift Card | orisation       |                   |                    |
| Home<br>Sell<br>Redeem                                      | Enter Employee PIN                  | Submit                       |                                 |                 |                   |                    |
| Balance Enquiry<br>Top-Up<br>Refund                         |                                     |                              |                                 |                 |                   |                    |
| Log Out Powered By ELS> FIGURY NATIONAL INFOMMATION LEMITES | Help                                | )                            |                                 |                 |                   | Cancel             |
| Done                                                        |                                     |                              |                                 |                 |                   | 🔮 Internet         |
| 🛃 start 🛛 🗿 Inbox - M                                       | licros 🔰 4 Reminders                | 🖂 Stock Report               | 🖂 web site test                 | Microsoft Excel | 🙆 Sell (Load Valu | EN 🔇 🖂 🙆 💟 14:00   |

For security you will be prompted to enter your 4 digit employee PIN

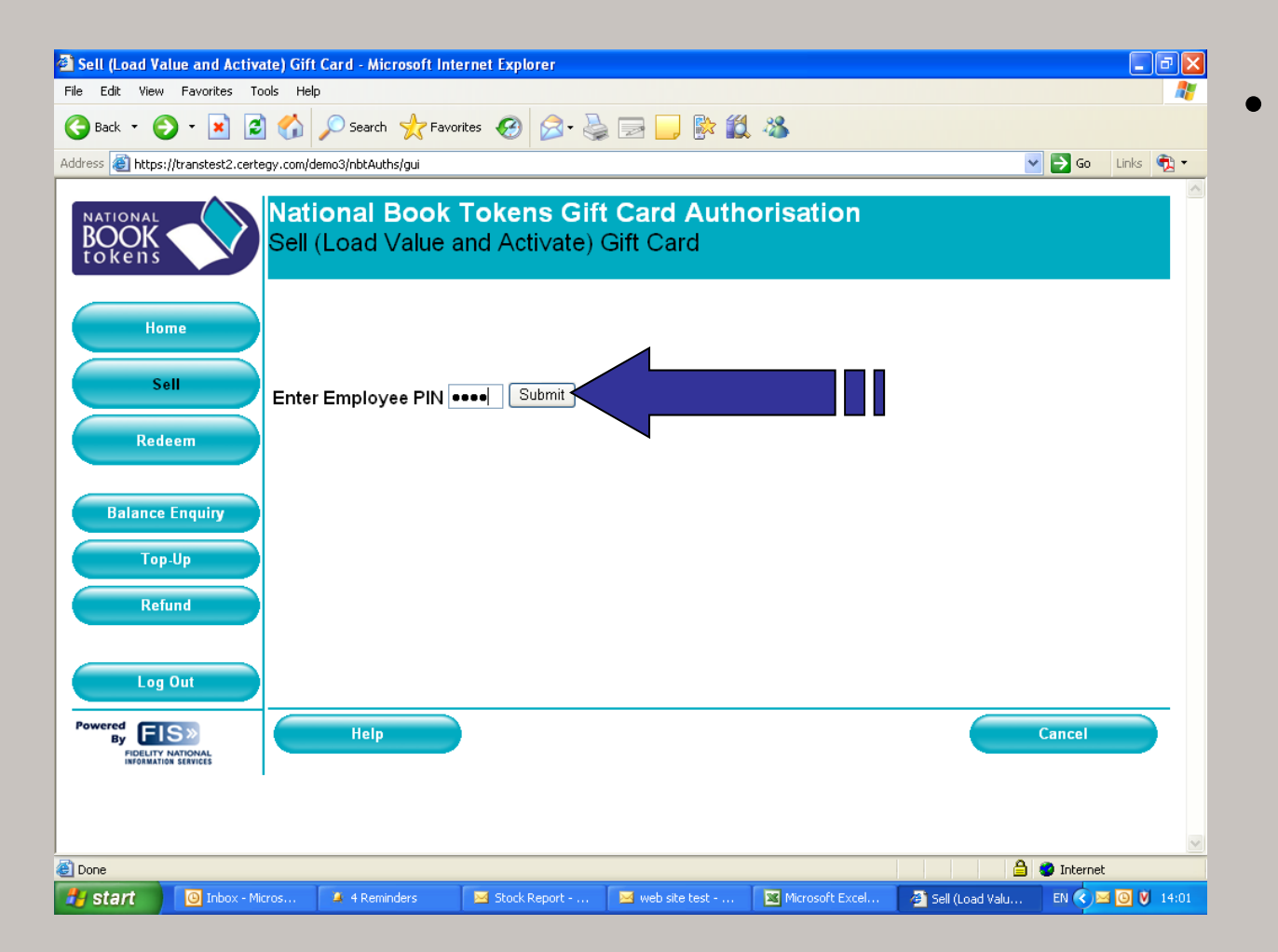

Once you have
entered your
security PIN,
click submit and
you will proceed
to the BALANCE
ENQUIRY
screen

| 🗿 Balance Enquiry - Microsoft Internet Explorer                                                                                                    | - 7 🗙              |
|----------------------------------------------------------------------------------------------------|--------------------|
| File Edit View Favorites Tools Help                                                                                                    | A 🖉                |
| 🚱 Back 🝷 💿 👻 😰 🏠 🔎 Search 👷 Favorites 🤣 🍙 - 🌺 📄 🛄 🐘 🎎 🦓                                                                                                    |                    |
| Address 🕘 https://transtest2.certegy.com/demo3/nbtAuths/gui                                                                                                    | 🔽 🛃 Go 🛛 Links 📆 🔹 |
| National Book Tokens Gift Card Authorisation         Balance Enquiry         1. Scan or swipe the gift card (or type the card number) (select 'Multiple Cards' if required)         2. The available balance will be displayed         3. If customer wants to use the gift card to make a purchase or top-up select either 'Redeem' or 'Top-up'.         Sell         Employee: Employee 1 |                    |
| Redeem National Book Tokens Gift Card Petails                                                                                                    |                    |
| Balance Enquiry<br>Top-Up<br>Multiple Cards                                                                                                    |                    |
| Log Out<br>Powered<br>By FIS» Help Confirm                                                                                                    | Cancel             |
|                                                                                                    |                    |
|                                                                                                    | 1 🥑 Internet       |
| 🔁 Start 😕 3 Microsoft Office O 🔹 🛛 Microsoft Excel - stoc 🗿 Balance Enquiry - Mic 🕎 Document2 - Microsof                                                                                                    | EN < 🖂 🙆 💟 14:17   |

You now need to
scan the
barcode on the
back of the
Electronic Gift
Card, or enter
the code
manually here

| 🗿 Balance Enquiry - Microsoft Internet Explorer                                                                                                    | - 7 🛛              |
|----------------------------------------------------------------------------------------------------|--------------------|
| File Edit View Favorites Tools Help                                                                                                    | A.                 |
| 🔆 Back 🝷 🕥 🕆 😰 🏠 🔎 Search 🌟 Favorites 🤣 🔗 - 🌺 📄 🛄 🗱 🌋                                                                                                    |                    |
| Address 🕘 https://transtest2.certegy.com/demo3/nbtAuths/gui                                                                                                    | 🔽 🄁 Go 🛛 Links 📆 🕶 |
| National Book Tokens Gift Card Authorisation         Balance Enquiry         1. Scan or swipe the gift card (or type the card number) (select 'Multiple Cards' if required)         2. The available balance will be displayed         3. If customer wants to use the gift card to make a purchase or top-up select either 'Redeem' or 'Top-up'         Belief         Employee: Employee 1         Selief         O340007881862 |                    |
| Balance Enquiry       Top-Up       Refund       Log Out                                                                                                    |                    |
| Powered<br>By ELS»<br>Hollerry NATIONAL<br>HIGHMATICS SERVICES                                                                                                    | Cancel             |
| Done                                                                                                    | 🔒 🤮 Internet       |
| 🛃 start 🛛 🗿 3 Microsoft Office O 🔹 🛛 Microsoft Excel - stoc 🛛 🗿 Balance Enquiry - Mic 🔛 Document2 - Microsof                                                                                                    | EN 🔇 🖂 🔘 💟 14:18   |

The UNIQUE card number will now be displayed

| 🗿 Balance Result - Microsoft Internet Explorer 📃 🖻 🔀                                                                                           |                                                                 |  |  |  |  |
|----------------------------------------------------------------------------------------------------|-----------------------------------------------------------------|--|--|--|--|
| File Edit View Favorites Tools Help 🦧                                                                                                    |                                                                 |  |  |  |  |
| 😋 Back 🔻 🕗 🖌 😰 🏠 🔎 Search 🧙 Favorites 🤣 🍰 😓 🔜 🔛 🎇 🎇                                                                                            |                                                                 |  |  |  |  |
| Address 🗿 https://transtest2.certegy.com/demo3/nbtAuths/gui 🕑 🕤 Go 🛛 Links 🕅 🔻                                                                 |                                                                 |  |  |  |  |
| Home National Book Tokens<br>National Book Tokens<br>Balance Result<br>The following balance transactions well<br>Extra line of text goes here | s Gift Card Authorisation                                       |  |  |  |  |
| Redeem National Book Tokens Gift Card                                                                                                    | B Details<br>Auth Code: 17624, Balance: £ 3.01                  |  |  |  |  |
| Balance Enquiry                                                                                                    | Redeem these cards                                              |  |  |  |  |
| Top-Up<br>Refund                                                                                                    |                                                                 |  |  |  |  |
| Log Out                                                                                                    |                                                                 |  |  |  |  |
| Powered<br>By FIDELITY NATIONAL<br>INFORMATION LENTICES                                                                                        | Print Receipt                                                   |  |  |  |  |
|                                                                                                    |                                                                 |  |  |  |  |
|                                                                                                    |                                                                 |  |  |  |  |
| Start 🕘 3 Microsoft Office O 🔻 🛛 Microsoft Excel - stoc                                                                                        | 🚈 Balance Result - Micr 🔛 Document2 - Microsof EN 🔇 💌 🙆 💟 14:19 |  |  |  |  |

 Details of the card BALANCE will now be displayed

| 🗿 Balance Result - Microsoft Internet Explorer 📃 🗊 🗙    |                                                                                                    |                       |                      |                  |  |  |
|---------------------------------------------------------|----------------------------------------------------------------------------------------------------|-----------------------|----------------------|------------------|--|--|
| File Edit View Favorites To                             | File Edit View Favorites Tools Help                                                                               |                       |                      |                  |  |  |
| G Back 🔹 🕥 🕤 😫 🧟                                        | 🖌 🎾 Search 🤺 Favorites 🤣 🖉                                                                                        | 3- 🎍 🔜 🗾 除            | r 🏥 🦀                |                  |  |  |
| Address 🙋 https://transtest2.certe                      | egy.com/demo3/nbtAuths/gui                                                                                        |                       |                      | 🕑 🄁 Go Links 🔁 🗸 |  |  |
| Home<br>Sell                                            | National Book Tokens<br>Balance Result<br>The following balance transactions were<br>Extra line of text goes here | Gift Card Au          | uthorisation         |                  |  |  |
| Redeem                                                  | National Book Tokens Gift Card                                                                                    | Details               |                      |                  |  |  |
|                                                         | ***************************************                                                                           | Auth Code: 17624      | , Balance: £j3.01    |                  |  |  |
| Balance Enquiry<br>Top-Up<br>Refund                     |                                                                                                    | Redeem these car      | ds                   |                  |  |  |
| Log Out                                                 |                                                                                                    |                       |                      |                  |  |  |
| Powered<br>By FIDELITY NATIONAL<br>INFORMATION ELEVICES |                                                                                                    |                       |                      | Print Receipt    |  |  |
| 2                                                       |                                                                                                    |                       |                      |                  |  |  |
| C Done                                                  |                                                                                                    |                       |                      |                  |  |  |
| Start 🕘 3 Microsof                                      | t Office O 👻 Microsoft Excel - stoc                                                                               | Balance Result - Micr | Pocument2 - Microsof | EN 🔇 🖂 🙆 💙 14:19 |  |  |

If the customer
now wishes to
REDEEM the
balance on the
card, this can be
done by simply
clicking the
REDEEM
THESE CARDS
button

•

| 🕘 Redeem Gift              | Card - Micros       | oft Internet E                                                                             | xplorer                                                                                                    |                                                               |                                                       |                                                                               |                            | - 7 🛛     |
|----------------------------|---------------------|--------------------------------------------------------------------------------------------|----------------------------------------------------------------------------------------------------|---------------------------------------------------------------|-------------------------------------------------------|-------------------------------------------------------------------------------|----------------------------|-----------|
| File Edit View             | Favorites To        | ols Help                                                                                   |                                                                                                    |                                                               |                                                       |                                                                               |                            | <u></u>   |
| GBack 🔹 🌘                  | ) - 💌 💈             | ) 🏠 🔎 s                                                                                    | Search 🤺 Favorites 🥝                                                                                                    | 2· 🎍 🗉                                                        | -                                                     | <b>11</b> 48                                                                  |                            |           |
| Address 🙆 https            | ://transtest2.certe | egy.com/demo3/r                                                                            | nbtAuths/gui                                                                                                    |                                                               |                                                       |                                                                               | 💌 🄁 Go                     | Links 📆 🔻 |
| NATIONAL<br>BOOK<br>tokens | ime<br>eli          | Nation<br>Redeem<br>1. Scan or s<br>2. Enter the<br>3. Select 'C<br>amounts ha<br>Employee | al Book Token<br>n Gift Card<br>swipe the gift card (or type<br>e amount(s) to be deducte<br>onfirm to complete transa<br>we been entered and tota<br>e: Employee 1 | the card num<br>d from the gift<br>ction - if makin<br>illed. | ard Aut<br>ber) (select '<br>card(s)<br>ng redemption | thorisation<br>Multiple Cards' if required)<br>ns from multiple cards, only o | confirm once all the cards | and       |
| Red                        | leem                | Na<br>Cle i Bi                                                                             | tional Book Tokens (                                                                                                    | Siff Card                                                     | Amount                                                | Details<br>Balance: £3.01                                                     | (                          | Check     |
| Balance                    | e Enquiry<br>o-Up   | Multip                                                                                     | ple Cards                                                                                                    |                                                               |                                                       | Total balance: £3.01                                                          |                            |           |
| Ref                        | fund                |                                                                                            |                                                                                                    |                                                               |                                                       |                                                                               |                            |           |
| Powered<br>By FIDELITY     |                     |                                                                                            | Help                                                                                                    |                                                               |                                                       | Confirm                                                                       | Cancel                     |           |
|                            | UN DERVICES         |                                                                                            |                                                                                                    |                                                               |                                                       |                                                                               |                            |           |
| ど Done                     |                     |                                                                                            |                                                                                                    |                                                               |                                                       |                                                                               | 🔒 🥑 Internet               |           |
| 🦺 start                    | 3 Microsof          | t Office O 👻                                                                               | Microsoft Excel - stoc                                                                                                    | 🙆 Redeem Gift                                                 | Card - M                                              | Document2 - Microsof                                                          | EN 🔇 🖂                     | O 🕅 14:20 |

You can now add the amount to be REDEEMED from the card

| Redeem Gift Card - Microsoft Internet Explorer                                                                                                    | - 7 🗙                     |
|----------------------------------------------------------------------------------------------------|---------------------------|
| File Edit View Favorites Tools Help                                                                                                    | A.                        |
| 😋 Back 🝷 🕞 🗧 😭 🔎 Search 🜟 Favorites 🤣 🎅 - 嫨 🚍 🛄 除 🎎 🦓                                                                                                    |                           |
| Address 🕘 https://transtest2.certegy.com/demo3/nbtAuths/gui                                                                                                    | 🔽 🄁 Go 🛛 Links 📆 🕶        |
| National Book Tokens Gift Card Authorisation         Redeem Gift Card         I. Scan or swipe the gift card (or type the card number) (select 'Multiple Cards' if required)         2. Enter the amount(s) to be deducted from the gift card(s)         3. Select 'Confirm' to complete transaction - if making redemptions from multiple cards, only confit amounts have been entered and totalled.         Employee: Employee 1 | rm once all the cards and |
| Redeem     National Book Tokens Gift Card     Amount     Details       Clear     633792     0340007881862     £ 3.01     Balance: £3.01                                                                                                    | Check                     |
| Balance Enquiry     £3.01 Total balance: £3.01       Top-Up     Multiple Cards       Refund     Refund                                                                                                    |                           |
| Log Out       Powered<br>By Clearing Heip     Confirm       Disclaring Herrers     Confirm                                                                                                    | Cancel                    |
| Done                                                                                                    | 🔒 😨 Internet              |
| 🔐 Start 🕘 3 Microsoft Office 0 👻 Microsoft Excel - stoc 🗿 Redeem Gift Card - M 🔛 Document2 - Microsof                                                                                                    | EN 🔇 🖂 🙆 🔰 14:21          |

- In this case the whole £3.01 has been REDEEMED from the card.
- If this is the correct amount click CONFIRM

| Redeem Gift Card - Microsoft Internet Explorer                                                                                                    | _ 2 🗙                           |
|----------------------------------------------------------------------------------------------------|---------------------------------|
| File Edit View Favorites Tools Help                                                                                                    | A*                              |
| 😋 Back 🝷 🐑 🖹 🛃 🏠 🔎 Search 🌟 Favorites 🤣 🖾 - 💺 🔜 🛄 🎼 🏭 🦓                                                                                                    |                                 |
| Address 🗃 https://transtest2.certegy.com/demo3/nbtAuths/gui                                                                                                    | 💌 🛃 Go 🛛 Links 📆 🕶              |
| National Book Tokens Gift Card Authorisation<br>Redeem Gift Card<br>I. Scan or swipe the gift card (or type the card number) (select 'Multiple Cards' if required)<br>2. Enter the amount(s) to be deducted from the gift card(s)<br>3. Select 'Confirm' to complete transaction - if making redemptions from multiple cards, only confirm of<br>mounts have been entered and totalled.<br>Sell<br>Redeem<br>Nat<br>Microsoft Internet Explorer<br>Clear 633<br>You are about to deduct value of £3.01. To confirm press OK or to edit press Carcel<br>Balance Enquiry<br>Top.Up<br>Refund<br>Log Out<br>Help<br>Methodson (Confirm)<br>Help<br>Confirm | once all the cards and<br>Check |
| 2 Done                                                                                                    | 📋 🖤 Internet                    |
| 🔁 Start 😕 🙆 3 Microsoft Office O 🔹 🔀 Microsoft Excel - stoc 🛃 Redeem Gift Card - M 🕎 Document2 - Microsoft                                                                                                    | EN 🔇 🖂 🙆 💟 14:21                |

You will be prompted to confirm that this is the correct amount to be REDEEMED from the card. If this is correct, click OK

| 🗿 Redeem Tokens Result - Microsoft Internet Explorer 📃 🖻 🔀                                                                                                    |   |                                                                                |
|----------------------------------------------------------------------------------------------------|---|--------------------------------------------------------------------------------|
| File Edit View Favorites Tools Help 🥂                                                                                                    | • | The value                                                                      |
| G Back 🔹 🕞 🔹 🙆 🏠 🔎 Search 🧙 Favorites 🤣 🔗 - 🌺 🚍 🛄 🕅 🎇 🦓                                                                                                    | Ū |                                                                                |
| Address 🕘 https://transtest2.certegy.com/demo3/nbtAuths/gui                                                                                                    |   | (£3.01) has now                                                                |
| National Book Toke     Home     Sell     National Book Toke     Sell     National Book Toke     Sift Card   Amount   Details     £ 3.01     Auth Code: 23630, Balance: £ 0.00     Print Receipt     Print Receipt | • | been<br>REDEEMED<br>from the card<br>The remaining<br>balance is also<br>shown |
|                                                                                                    |   |                                                                                |
| Done                                                                                                    |   |                                                                                |
| 🔁 Start 🕘 3 Microsoft Office O 📓 Microsoft Excel - stoc 🗿 Redeem Tokens Resu 🗳 Document2 - Microsof EN 🔹 🖂 🚺 14:22                                                                                                |   |                                                                                |
|                                                                                                    |   |                                                                                |

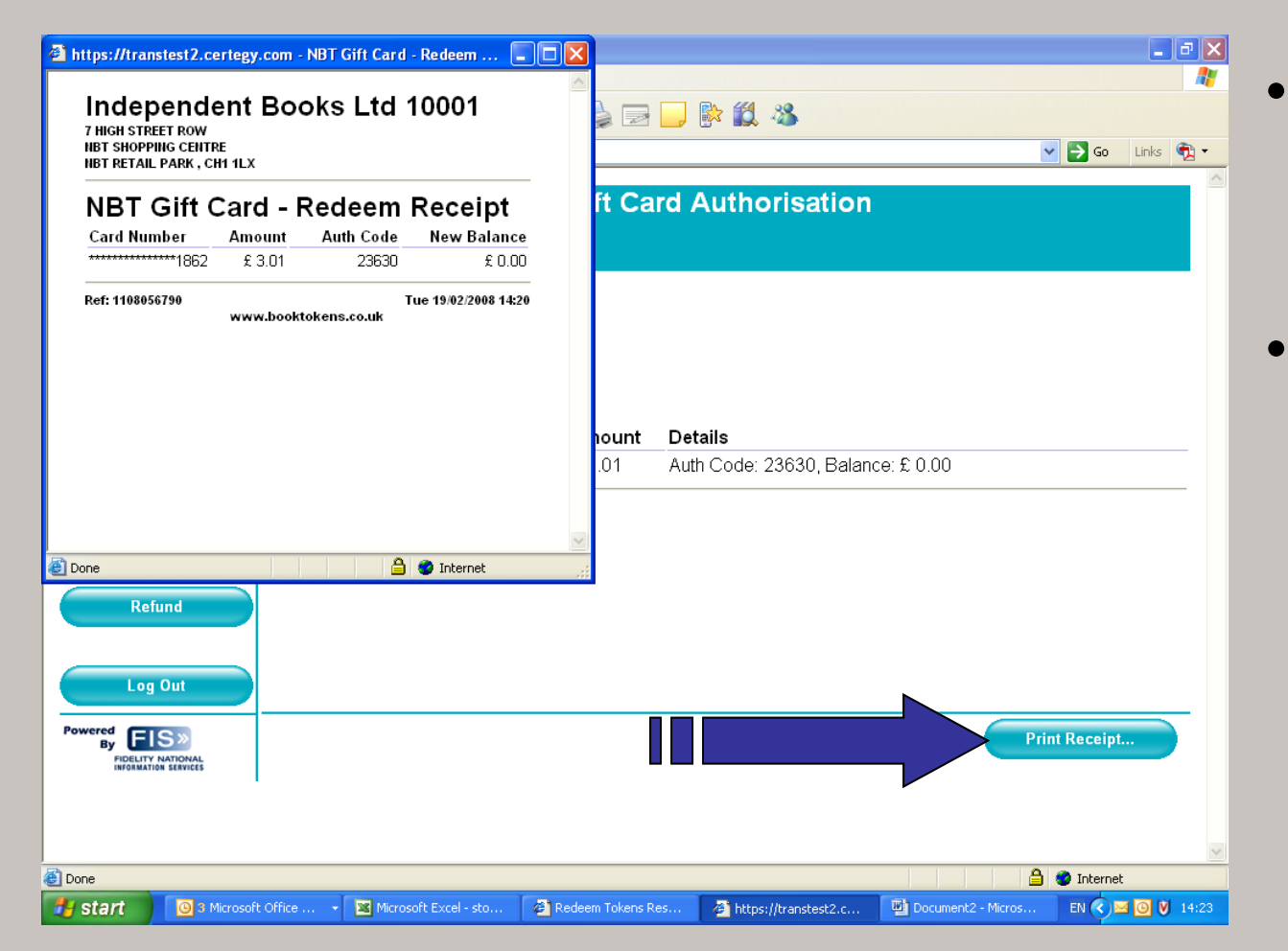

- At this point, you may wish to print a receipt for your customer
- Simply click the PRINT
   RECEIPT button
   and a receipt will
   be generated for
   printing

| National Book Tokens Gift Card Authorisation - Microso     | ft Internet Explorer                                                                                                    |
|------------------------------------------------------------|----------------------------------------------------------------------------------------------------|
| ≂ile Edit View Favorites Tools Help                        |                                                                                                    |
| 🕒 Back 👻 🐑 👻 😰 🏠 🔎 Search   Favo                           | ites 🚱 😥 - 💺 🔜 📙 🕅 🎇 🦓                                                                                                    |
| ddress 🙆 https://transtest2.certegy.com/demo3/nbtAuths/gui | V 🄁 Go Links 🔁 🗸                                                                                                    |
| BOOK Welcome, A Man                                        | Tokens Gift Card Authorisation<br>ager, Independent Books Ltd 10001                                                               |
| Home<br>Sell<br>Redeem<br>Balance Enquiry                  | To load value and activate a National Book Tokens gift card<br>To accept payment from (exchange) a National Book Tokens gift card |
| Top-Up                                                     | To add extra value to an existing National Book Tokens gift card                                                                  |
|                                                            | To add exita value to an existing National Book Tokens gift card                                                                  |
| Top-Up<br>Refund<br>Log Out                                | To refund value to an existing National Book Tokens gift card                                                                     |
|                                                            |                                                                                                    |
| Done                                                       | 🔒 🧶 Internet                                                                                                    |
| Start 🕘 Inbox - Micros 🔺 4 Reminders                       | 🖂 Stock Report 🛛 🖂 web site test 🙀 Microsoft Excel 🔗 National Book 🛛 🛛 💌 🙆 💟 14:00                                                |

- The BALANCE
   ENQUIRY, and
   subsequent
   REDEMPTION,
   is now complete.
- The card should now be returned to the customer, even if the remaining balance is £0.00

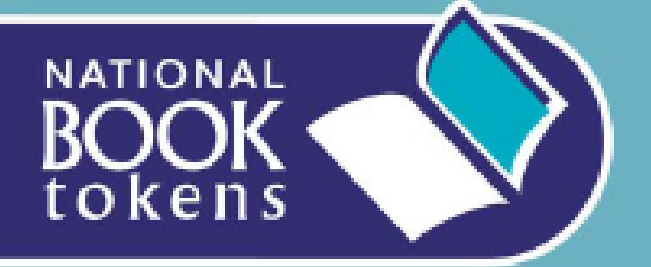

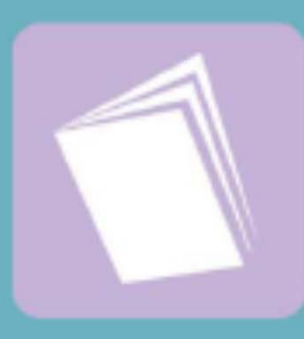

This now completes the demo for how to do a BALANCE ENQUIRY and subsequent redemption on a National Book Token Electronic Gift Card

For demos of other functions please return to

www.nationalbooktokens.co.uk/webdemo

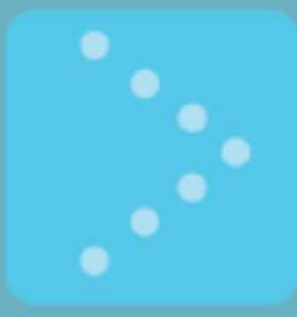

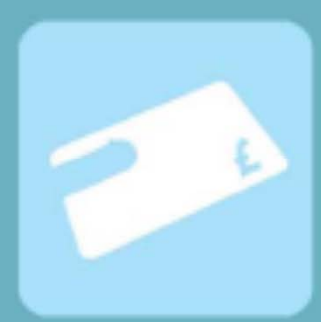